### Adminware<sup>™</sup> for ISP — Look-up Tables

#### Introduction

| I | ndex |  |
|---|------|--|
|   | naca |  |

.....

| Introduction           | 1 |
|------------------------|---|
| Table                  | 2 |
| Add a new value        | 3 |
| Edit an existing value | 4 |
| Delete a value         | 5 |
| Defaults               | 6 |
| System                 | 6 |
| User                   | 7 |
|                        |   |

One important feature of  $Adminware^{TM}$  is the use of look-up tables to provide user-defined applicable values for specific fields. An example is providing a list of provincial abbreviations that can be listed and one selected while entering data in a 'Province' field.

These user-defined values are presented to the user via drop-down lists.

There are three types of drop-down lists within this database:

- those that provide a small group of choices that cannot be modified by the user
- those that allow for user-defined values that typically are defined once and never (or rarely) change or require additions (examples are grade, family type or language)
- those that provide for user-defined data that is regularly be modified or added to (examples are homestays and agents)

Look-Up tables

Look-up table values are maintained via the Look-up Tables module. This is accessible either via the Main Switchboard of the database or through an icon along the top Toolbar.

| JSP - [Coded Look     | -up Tables]            | s Tools Window Help               |  |
|-----------------------|------------------------|-----------------------------------|--|
|                       | © AJ ZJ K ∢            |                                   |  |
| Coded Look-up T       | ables                  | View References [Close]           |  |
| Table                 |                        | User defaults                     |  |
| General               | Agent                  |                                   |  |
| C Province            | C Contact form         | ⊆lose                             |  |
| C Country             | C Contact reason       | User Logo Images Picture folders  |  |
| Student               | Homestay               |                                   |  |
| C Status              | C Status               |                                   |  |
| C Term                | C Family type          | User name 분양한 영양 · ·              |  |
| C Grade               | C House type           | Password Mark 1                   |  |
| C Diet                | C Smoking              |                                   |  |
| C Parent              | C Relationship         | Year  2010 _                      |  |
| C Leave reason        | C Language             |                                   |  |
| Fees                  | Defaults               | Email/Outlook 2000                |  |
| C Category            | © <u>S</u> ystem       | Printer available? Both           |  |
| C Pay type            | User                   | Envelope printing? Envelope #10 - |  |
| C Accounts            | C <u>Y</u> ears        |                                   |  |
|                       | C Accounts             |                                   |  |
| Course                |                        |                                   |  |
| Courses               |                        |                                   |  |
|                       |                        |                                   |  |
| Us                    | sers                   |                                   |  |
|                       |                        |                                   |  |
| Std list: missing sch | nool in specified year |                                   |  |
|                       |                        |                                   |  |
|                       |                        |                                   |  |
|                       |                        |                                   |  |
|                       |                        |                                   |  |
|                       |                        |                                   |  |
| Form View             |                        | FLTR                              |  |
| Eiguro 2              |                        |                                   |  |

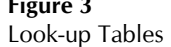

Table

The left side of the Look-up Tables screen presents the various tables (i.e. fields) that have userdefined data. These are selected via a radio button.

The listing is grouped by modules. Click on the table that you would like to view and modify. The right part of the screen will change to reflect the selection.

| - Table        |                  |
|----------------|------------------|
| General        | Agent            |
| C Province     | C Contact form   |
| C Country      | C Contact reason |
| Student        | Homestay         |
| C Status       | C Status         |
| C Term         | C Family type    |
| C Grade        | C House type     |
| 🔿 Diet         | C Smoking        |
| C Parent       | C Relationship   |
| C Leave reason | 🔿 Language       |
| Fees           | Defaults         |
| C Category     | O System         |
| O Pay type     | User             |
| C Accounts     | C Years          |
|                | C Accounts       |
| Course         |                  |
| C Courses      |                  |

To add a new value to a specific look-up table:

#### Add a new value

.....

- ① open the **Look-up Tables** module.
- ② select the table to work with by clicking the radio button.

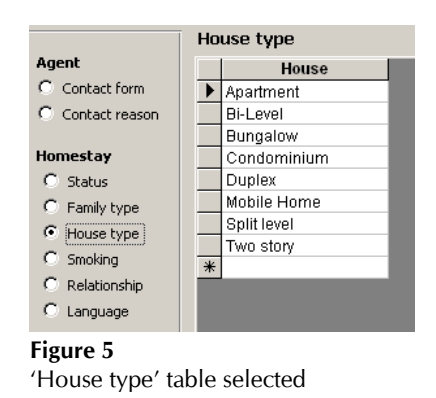

③ all new values are added at the bottom of the listing, next to the "asterisk" row.

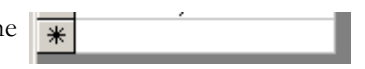

The new value will be saved automatically when you leave this row and will then be available in the respective drop-down list in the associated module.

The next time you view the listing for the specific look-up table, the new value will appear in alphabetical order.

To edit a value that already exists in a specific look-up table:

## Edit an existing value

- ① open the **Look-up Tables** module.
- 2 select the table to work with by clicking the radio button.

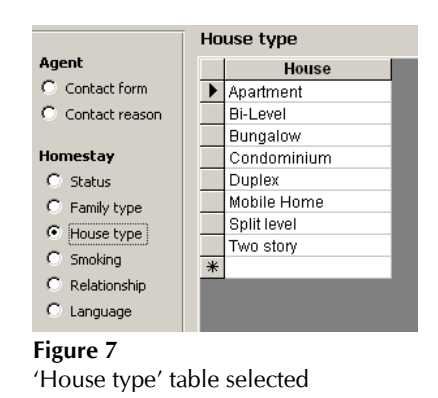

③ click in the row to modify. The 'record selector' black triangle Duplex will appear along the left side. Modify the existing value as required.

The modified value will be saved automatically when you leave this row. This will be reflected immediately in the respective drop-down list in the associated module.

Any existing references to the 'old' value, no matter how many times it is currently in use, will automatically be updated to the 'new' value. For example, if a country code of "Great Britain" had been applied to five students and that code was changed via the Look-up Tables module to "United Kingdom", all five existing students would have their country automatically updated to reflect the new value.

To delete an existing from a specific look-up table:

#### Delete a value

- ① open the **Look-up Tables** module.
- ② select the table to work with by clicking the radio button.

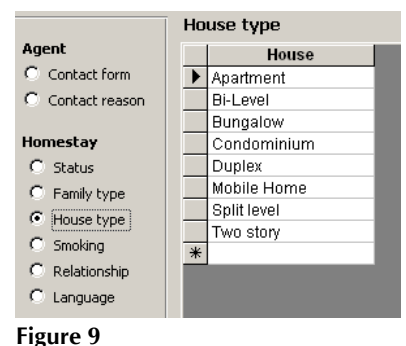

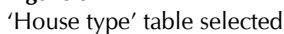

③ select the *entire* row of the value you wish to delete by clicking on the grey box to the left of the row. This will place the 'record selector' black triangle on that row and highlight the entire row.

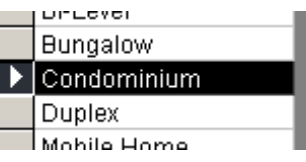

Note: simply deleting the existing text one character at a time, either with the Delete key or the Backspace key, will not delete the entire record.

④ press the **Delete** key to delete the row.

One of two things will happen:

 You cannot delete a value if it is currently 'assigned' at least once throughout the database. You will receive the following message if you attempt a value already in use:

| ISP | ×                                                                                         |
|-----|-------------------------------------------------------------------------------------------|
| ♪   | The record cannot be deleted or changed because table 'tblHome' includes related records. |
|     |                                                                                           |

[The respective table may be different, depending on the value you have tried to delete.]

Before you can delete this value you must first find each occurrence of it throughout the database (by running reports using this specific criteria) and delete each reference.

• If the value you wish to delete has not been used throughout the database you will be prompted to confirm the deletion:

| ISP | ×                                                                                                    |
|-----|----------------------------------------------------------------------------------------------------|
| ^   | You are about to delete 1 record(s).                                                                                 |
|     | If you click Yes, you won't be able to undo this Delete operation.<br>Are you sure you want to delete these records? |
|     | Yes No                                                                                                    |

Select **Yes** to confirm the deletion.

# Defaults

There are two special Look-up Tables that have several values that will require minor "tweaking" as the years go by:

- System defaults
- User defaults

#### System defaults

| System Dei           | faults                                                                                                    |
|----------------------|----------------------------------------------------------------------------------------------------|
|                      | <u>S</u> ave <u>C</u> lose                                                                                                    |
| Organization         | Division Eield/Benott defaulte Invoicing I ago Images Picture folders Modules / defaulte Elight Benotte I                                                                                                    |
| <u>-</u> .go.mea.co. |                                                                                                    |
| Name                 | ●「ARAFARANANANANANANANANANANANANANANANANAN                                                                                                    |
| Address              |                                                                                                    |
| City                 | Winnipeg Prov MB                                                                                                    |
| PCode                |                                                                                                    |
| Phone                | 204 Year 2011 -                                                                                                    |
| Fax                  | Current term Semester 1 💌                                                                                                    |
| Toll free            |                                                                                                    |
| We <u>b</u> site     |                                                                                                    |
| - Director           |                                                                                                    |
| Name                 | Name Name                                                                                                    |
| Title                | Director                                                                                                    |
| E a a l              | Email                                                                                                    |
| <u>E</u> maii        | Phone Phone |
|                      | Fax                                                                                                    |
|                      |                                                                                                    |
|                      |                                                                                                    |
|                      |                                                                                                    |
| -                    |                                                                                                    |

**Figure 13** System defaults

#### User defaults

|              |                                   | ⊆lose |  |
|--------------|-----------------------------------|-------|--|
| <u>U</u> ser | Logo Images Picture folders       |       |  |
|              | User Id                           |       |  |
|              | User name                         |       |  |
|              | Password                          |       |  |
|              | Year 2010                         |       |  |
|              | Email/Outlook 2000 🔽              |       |  |
|              | Printer available? Both 💽         |       |  |
|              | Envelope printing? Envelope #10 💽 |       |  |
|              |                                   |       |  |
|              |                                   |       |  |
|              |                                   |       |  |
|              |                                   |       |  |
|              |                                   |       |  |
|              |                                   |       |  |
|              |                                   |       |  |
|              |                                   |       |  |

**Figure 14** User defaults